# 昇润 CC2640 SDK 应用入门教程一

#### 昇润 CC2640 SDK 工具熟悉

近期蛮多朋友想开发智能蓝牙硬件,可 SDK 资料较多,独自学习太慢,在这分享一下 SDK 的入门过程。

TTC SDK 旨在让开发人员不再需要将大量精力放在蓝牙调试方面,只需将精力放在 对 CC2640 芯片功能的应用开发上。TTC SDK 提供了蓝牙参数设置、蓝牙数据收发、蓝牙状 态处理等 API,同时也提供了测试程序,开发人员无需再设计测试程序。使用 TTC CC2640 SDK 能适配我司提供的 TTC-BLE 软件,方便调试数据收发,并且支持数据加密解密功能,能 极大的缩短产品的开发周期。

SDK 套件硬件如下:

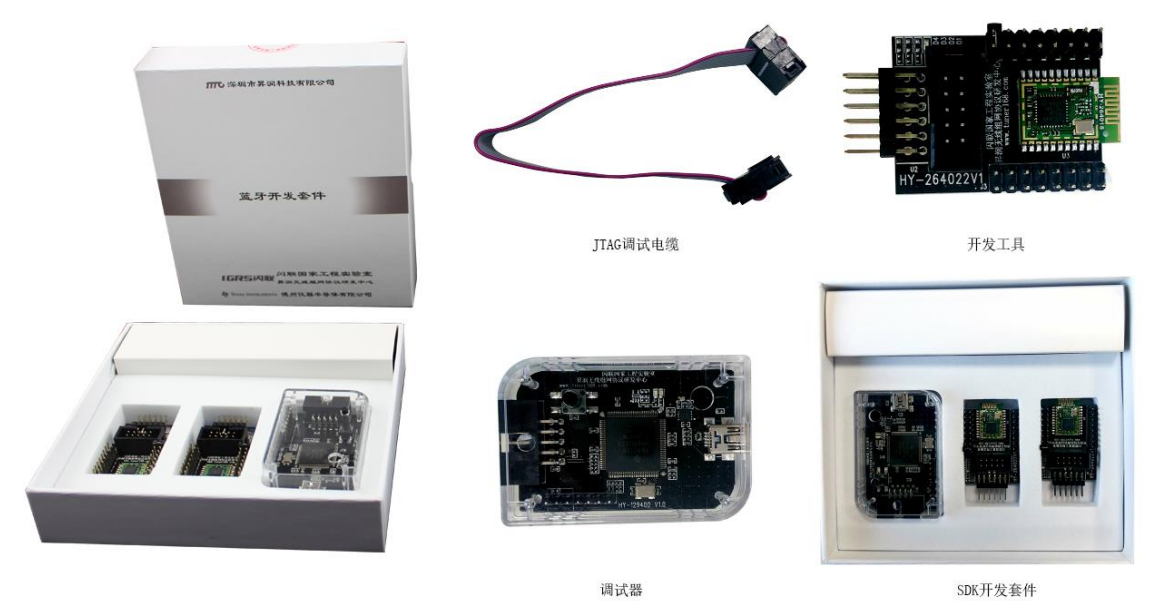

22

SDK 安装包内容如下:

| 3脑 > 工程资讯 (F:) > CC2640 SDK 1.0.7 开发环境 >     |              |                 |              |
|----------------------------------------------|--------------|-----------------|--------------|
| 名称 ^                                         | 修改日期         | 类型              | 大小           |
| AndroidBLE_API_V1.1.0.rar                    | 2016/8/24 星期 | WinRAR 压缩文件     | 21,831 KB    |
| EWARM-CD-7701-11486.exe                      | 2016/7/14 星期 | 应用程序            | 1,048,175 KB |
| IOS BLE_API_2016_9_12_V2.4.zip               | 2016/9/13 星期 | WinRAR ZIP 压缩   | 1,659 KB     |
| 🙀 Setup_SmartRF_Flash_Programmer_2-1.7.3.exe | 2016/6/2 星期四 | 应用程序            | 25,722 KB    |
| 📓 TTC SDK开发环境安装说明_V1.2.pdf                   | 2017/1/17 星期 | Foxit Reader PD | 1,997 KB     |
| 700 TTC_BLE_CC2640_SDK V1.0.7.exe            | 2017/1/20 星期 | 应用程序            | 272,557 KB   |
| ■ 昇润蓝牙BLE模组适传软件下载二维码.jpg                     | 2017/1/20 星期 | JPG 文件          | 193 KB       |

注:为同步测试结果,请一定将SDK升级到1.0.7;

其中:

AndroidBLE API V1.1.0. rar

IOS BLE\_API\_2016\_9\_12\_V2. 4. zip

是 APP 开发人员将要用到的蓝牙联接部分的 API 及使用示例代码。

EWARM-CD-7701-11486.exe IAR ARM 7.7 安装软件;

Setup\_SmartRF\_Flash\_Programmer\_2-1.7.3.exe TI Flash 烧录及 RF 调试软件;

TTC\_BLE\_CC2640\_SDK V1.0.7.exe 这份是昇润的 SDK 安装包;

昇润蓝牙 BLE 模组透传软件下载二维码. jpg 这是昇润 SDK 及透传调试 APP;安装过程在:

《TTC SDK 开发环境安装说明\_V1.2.pdf》中已描述很清楚啦,在这就不贴出来,重点说明 一下,就是点右键,选以管理员身份运行;

安装完成后,首先我们要确认你的 IAR 已激活成功如下图:

| **       *         **       **         **       **         **       **         **       **         **       **         **       **         **       **         **       **         **       **         **       **         **       **         **       **         **       **         **       **         **       **         **       **         **       **         **       **         **       **         **       **         **       **         **       **         **       **         **       **         **       **         **       **         **       **         **       **         **       **         **       **         **       **         **       **         **       **         **       **         **       **         **       ** <th>🖻 🖬 🕼   🏭 🕺 🖪 🖡</th> <th>io cir Content</th> <th></th> <th></th> | 🖻 🖬 🕼   🏭 🕺 🖪 🖡 | io cir Content                                                                                                    |                           |  |
|----------------------------------------------------------------------------------------------------|-----------------|----------------------------------------------------------------------------------------------------|---------------------------|--|
| Search<br>Product updates<br>Release Notes<br>Getting Started with IAR Embedded Workbench<br>IDE Project Management and Building Guide<br>C/C++ Development Guide<br>Assembler User Guide<br>MISRA-C:1998 Reference Guide (Non-C-STAT)<br>MISRA-C:2004 Reference Guide (Non-C-STAT)<br>C-SPY Debugging Guide<br>C-STAT Static Analysis Guide<br>I-jet User Guide<br>JTAGjet-Trace User Guide<br>Migration ,<br>IAR on the Web<br>Information Center<br>License Manager<br>About 2                                                                                                    | space ×         | Index                                                                                                    |                           |  |
| <ul> <li>Product updates</li> <li>Release Notes</li> <li>Geting Started with IAR Embedded Workbench</li> <li>IDF Project Management and Building Guide</li> <li>C/C++ Development Guide</li> <li>Assembler User Guide</li> <li>MISRA-C2004 Reference Guide (Non-C-STAT)</li> <li>MISRA-C2004 Reference Guide (Non-C-STAT)</li> <li>C-SPV Debugging Guide</li> <li>C-STAT Static Analysis Guide</li> <li>I-jet User Guide</li> <li>JTAGjet-Trace User Guide</li> <li>Migration</li> <li>Migration</li> <li>Migration</li> <li>Manout</li> <li>About</li> </ul>                                                                                                    | ~               | Search                                                                                                    |                           |  |
|                                                                                                    |                 | Product updates<br>Release Notes<br>Getting Started with IAR Embedded Workbench<br>IDE Project Management and Building Guide<br>C/C++ Development Guide<br>Assembler User Guide<br>MISRA-C:2004 Reference Guide (Non-C-STAT)<br>MISRA-C:2004 Reference Guide (Non-C-STAT)<br>C-SPV Debugging Guide<br>C-STAT Static Analysis Guide<br>I-jet User Guide<br>JTAGjet-Trace User Guide<br>Migration<br>IAR on the Web<br>Information Center<br>License Manager<br>About | Start Up       3       会、 |  |

如果大家没有办法激活私下找你,你们懂的! 其次,我们要确认调试器及目标版联接正确:

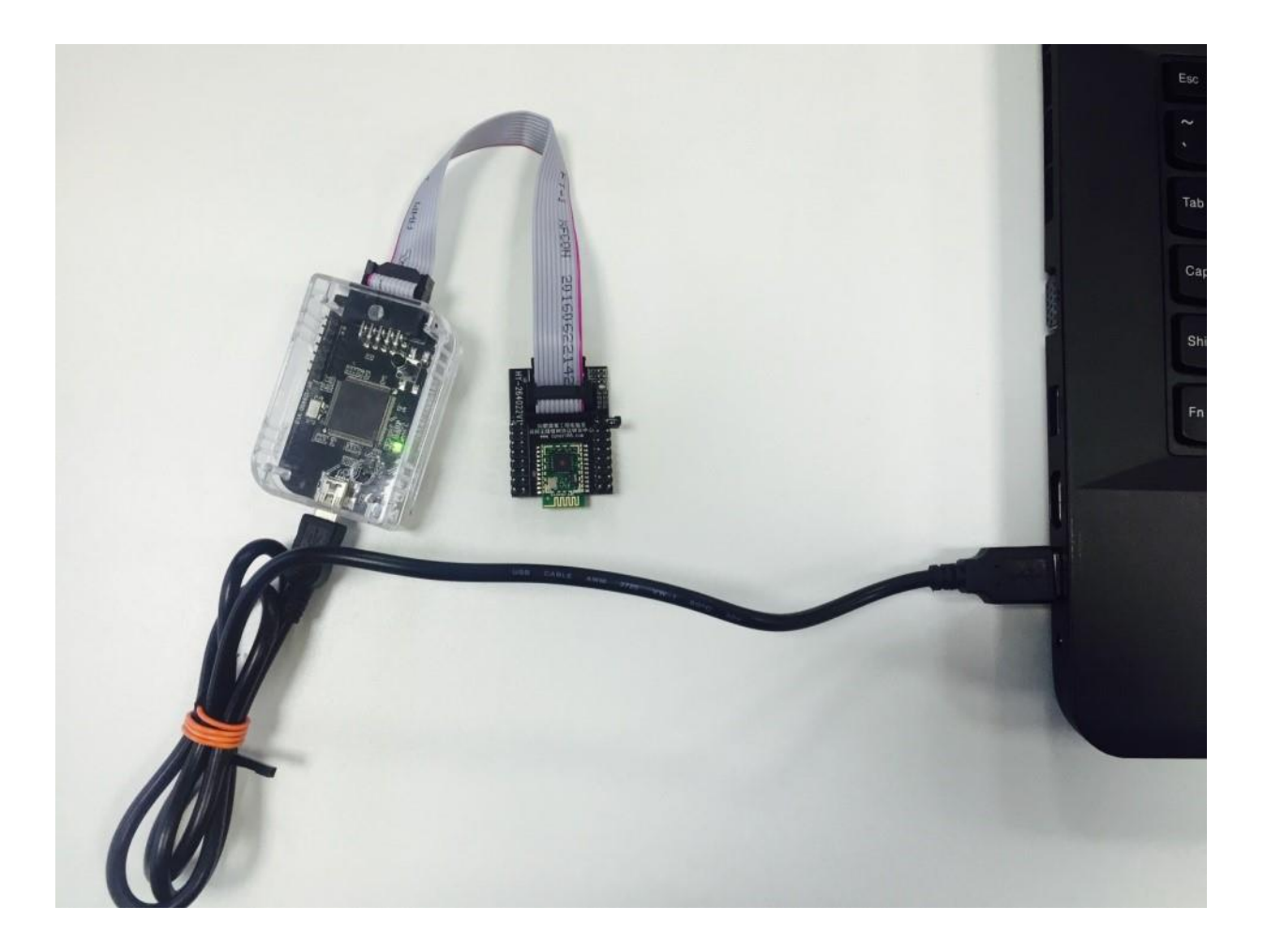

## 以及调试器驱动程序安装正确:

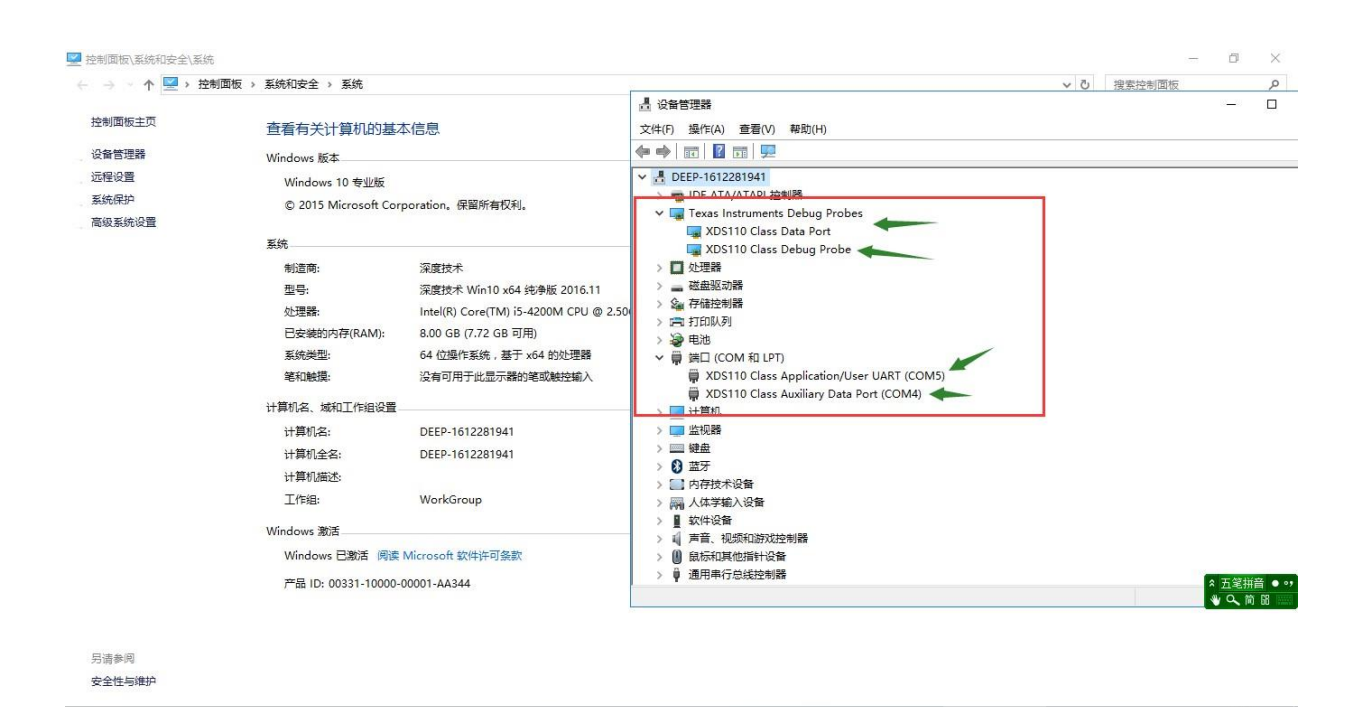

再来看看 SDK, 按默认安装步骤安装结束后, SDK 在安装目录下的文档如下:

| 比电 | 脑 > 系统 (C:) > TTC_BLE_CC264 | 0_SDK > 1.0.7 > | VK > 1.0.7 >  |    |      |  |  |
|----|-----------------------------|-----------------|---------------|----|------|--|--|
|    | 名称                          | 修改日期            | 类型            | 大小 |      |  |  |
| e. | Boundary                    | 2017/1/20 星期    | 文件夹           |    |      |  |  |
| e  |                             | 2017/1/20 星期    | 文件夹           |    |      |  |  |
| e. | Python27                    | 2017/1/20 星期    | 文件夹           |    |      |  |  |
|    | 📙 ti                        | 2017/1/20 星期    | 文件夹           |    |      |  |  |
|    |                             | 2017/1/20 星期    | 文件夹           |    |      |  |  |
|    | TTC_CC2640_SDK              | 2017/1/20 星期    | 文件夹           |    |      |  |  |
|    | © README.html               | 2017/1/20 星期    | Chrome HTML D | 10 | ) KB |  |  |
|    |                             |                 |               |    |      |  |  |

#### 其中 SDK 的使用说明文档如下:

| 此电 | 脑 > 系统 (C:) > TTC_BLE_CC2640_SDK > 1.0.7 > Docu | ments >      | ∨ 0 捜           | 索"Documents |
|----|-------------------------------------------------|--------------|-----------------|-------------|
|    | 名称                                              | 修改日期         | 类型              | 大小          |
| +  | IC及天线封装参考                                       | 2017/1/20 星期 | 文件夹             |             |
| *  | TI 参考资料                                         | 2017/1/20 星期 | 文件夹             |             |
|    | 📓 AndroidBLE_API使用说明V1.0.pdf                    | 2017/1/17 星期 | Foxit Reader PD | 871 K       |
|    | 📓 HY-264022 V1原理图.pdf                           | 2017/1/19 星期 | Foxit Reader PD | 49 K        |
|    | 📓 iOS BLE_API 使用说明V1.1.pdf                      | 2017/1/17 星期 | Foxit Reader PD | 1,013 K     |
|    | 📓 TTC BLE SDK CC2640部分硬件特性测试_V1.0.pdf           | 2017/1/17 星期 | Foxit Reader PD | 784 K       |
|    | 📓 TTC SDK_RTOS简介_V1.0.pdf                       | 2017/1/17 星期 | Foxit Reader PD | 791 K       |
|    | 📓 TTC SDK说明_V1.7.pdf                            | 2017/1/18 星期 | Foxit Reader PD | 4,090 K     |
|    | TTC XDS110 V1.2.pdf                             | 2017/1/17 星期 | Foxit Reader PD | 791 K       |

### 其中说明文档的内容大家也可以先过一下:

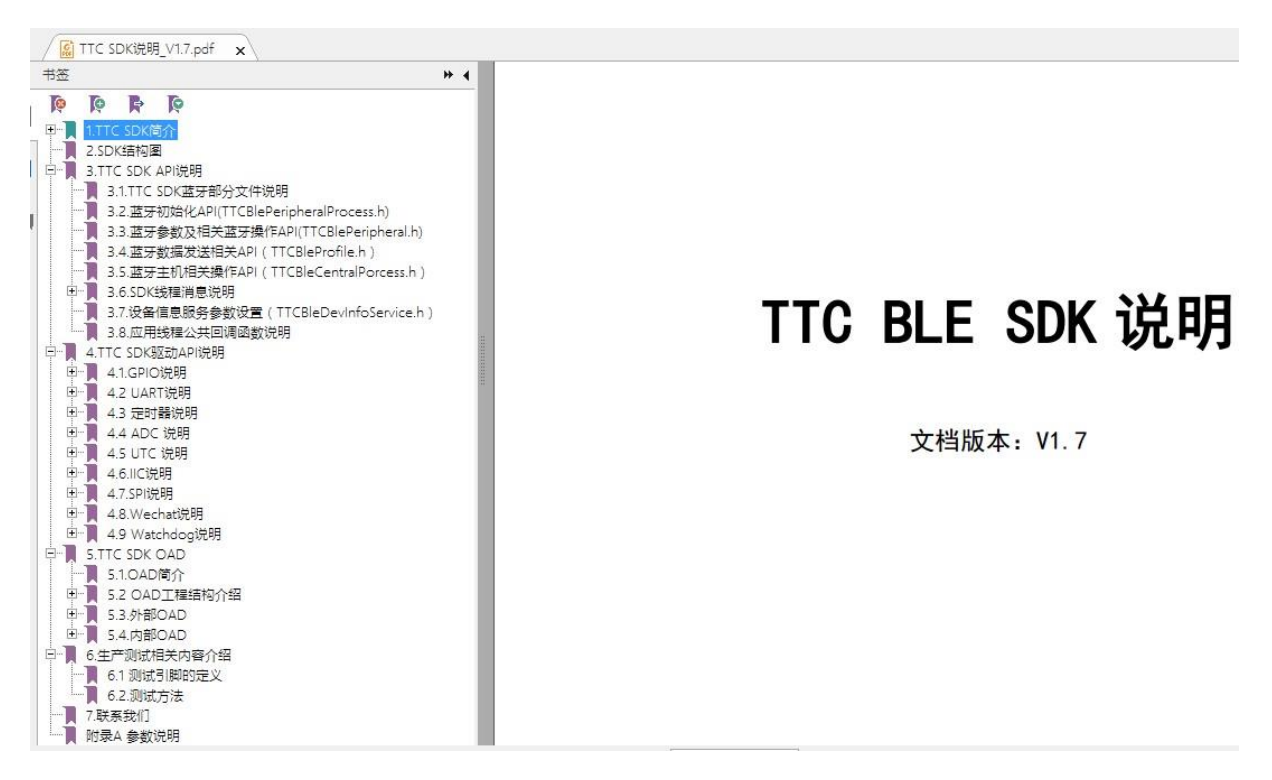

芯片的主要模块驱动及示例代码都有啦~,比如:

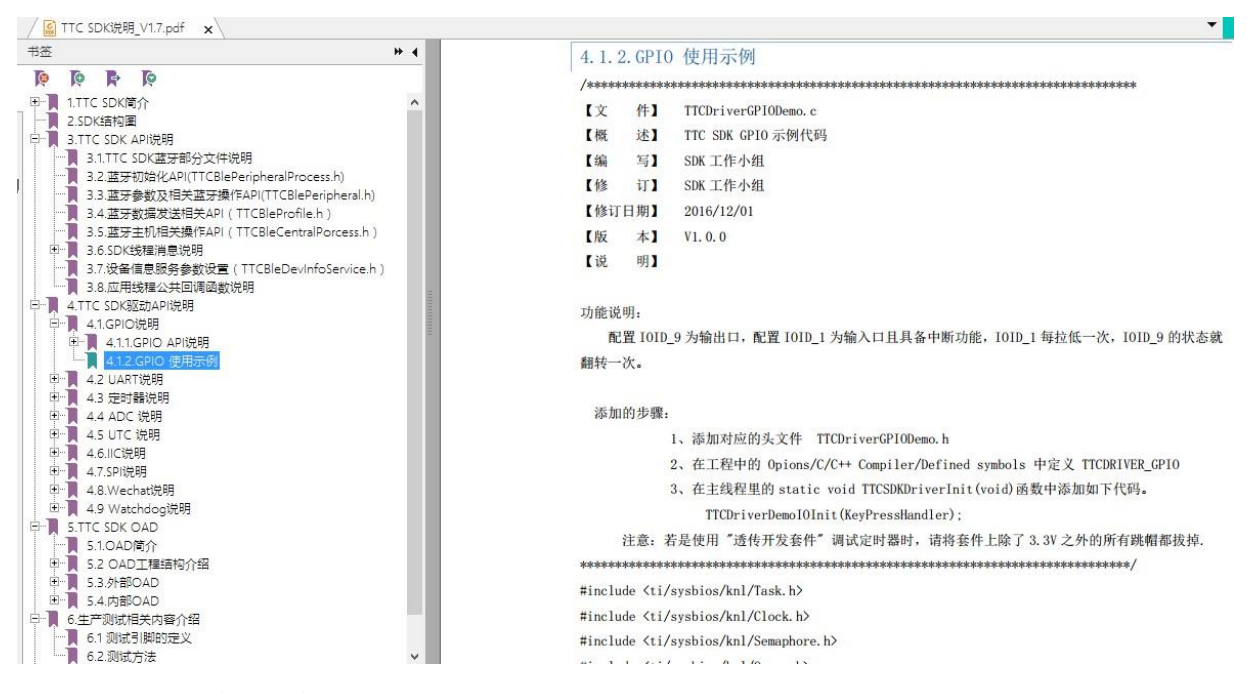

我们最常用的蓝牙从机工程如下图所示:

| ^                   |              |     |    |
|---------------------|--------------|-----|----|
| 名称                  | 修改日期         | 类型  | 大小 |
| common              | 2017/1/20 星期 | 文件夹 |    |
| onfig               | 2017/1/20 星期 | 文件夹 |    |
| ICall               | 2017/1/20 星期 | 文件夹 |    |
| Include             | 2017/1/20 星期 | 文件夹 |    |
| Libraries           | 2017/1/20 星期 | 文件夹 |    |
| OADTarget           | 2017/1/20 星期 | 文件夹 |    |
| Profiles            | 2017/1/20 星期 | 文件夹 |    |
| SAP                 | 2017/1/20 星期 | 文件夹 |    |
| SensorTag           | 2017/1/20 星期 | 文件夹 |    |
| SimpleBLECentral    | 2017/1/20 星期 | 文件夹 |    |
| SimpleBLEPeripheral | 2017/1/20 星期 | 文件夹 |    |
| TTCBleSDK           | 2017/1/20 星期 | 文件夹 |    |
| TTCDriverDemo       | 2017/1/20 星期 | 文件夹 |    |
| TTCSDKBoard         | 2017/1/20 星期 | 文件夹 |    |
| util                | 2017/1/20 星期 | 文件夹 |    |

打家用 IAR 打开后就可以看到 S D K 啦,记得还是点右键,选以管理员身份运行:

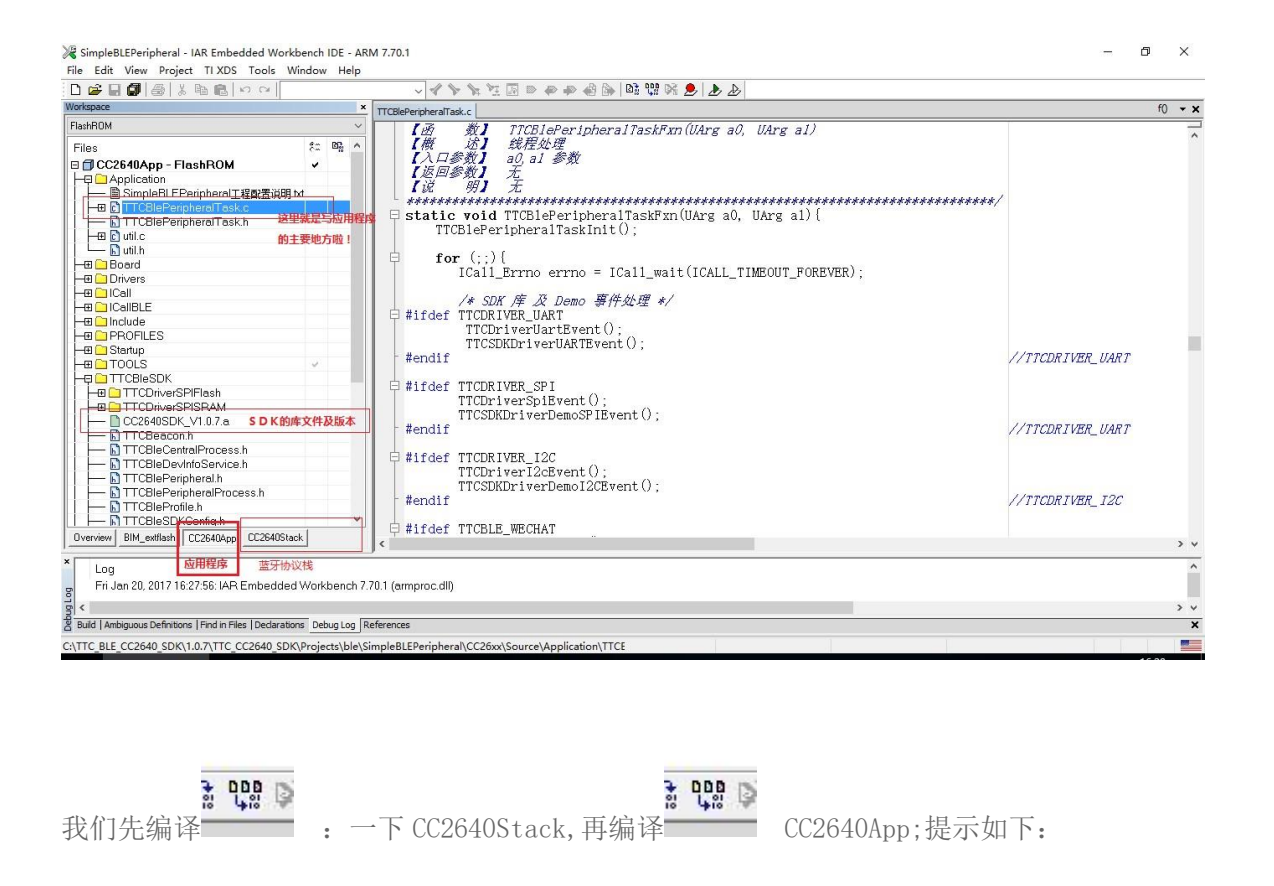

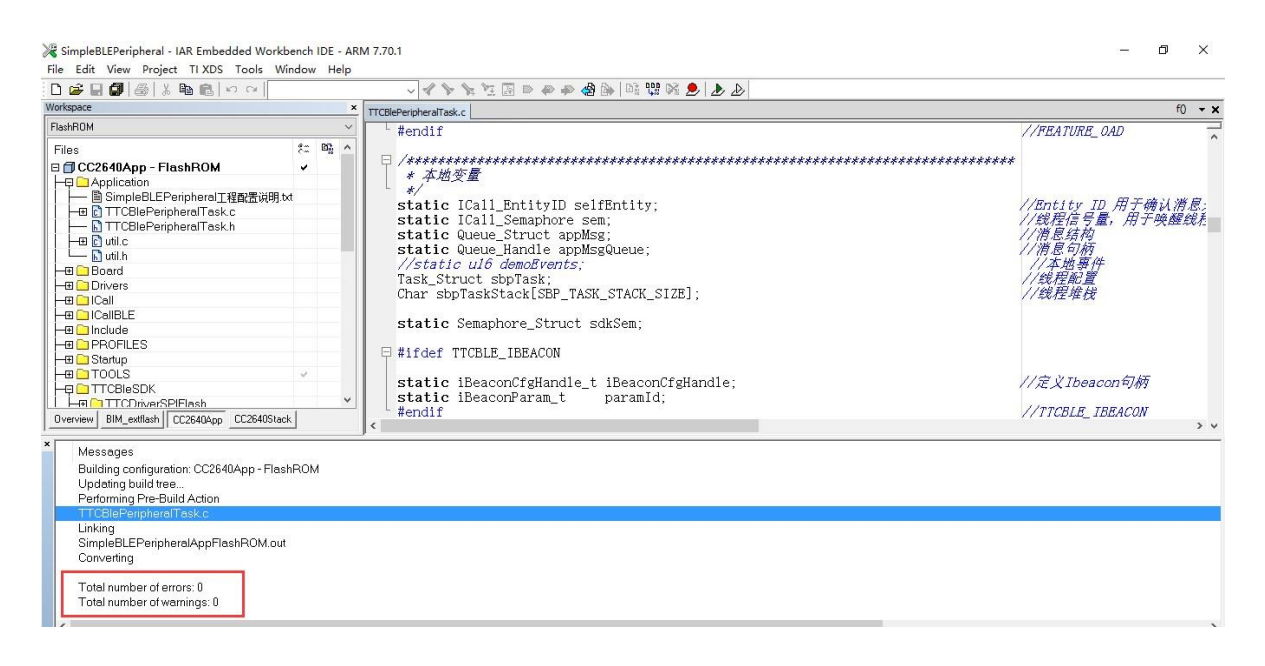

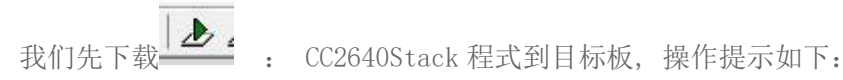

|                              | × TTCBlePeripheralTask.c ICall startup.c                                                                                                    | 2                                                                                                    | startup_entry(const                                                                                       | ICall_RemoteTaskAri 👻 🗙 |
|------------------------------|----------------------------------------------------------------------------------------------------|----------------------------------------------------------------------------------------------------|----------------------------------------------------------------------------------------------------|-------------------------|
| FlashROM                     | * output parameters                                                                                                    |                                                                                                    | Buey                                                                                                    |                         |
| Files                        | #::     Debug Probe Selection       Plase select one of the following find the following find the | Aud probe(s)  Audit probe(s)  Audit probe(s)  Audit Nation Alizer (AART)  Cancel  Edit Nickname  *arg );  Audit Nickname  *arg );  Audit Nickname | Static<br>Static<br>Programming flash memory:                                                             |                         |
| Configuration is up-to-date. | Delius I on   Baferances                                                                                                    | Stack Warning           Stack Warning           It he stack plug-in failed to set a breakpoint of (You can change this setting in the Tools > Op                                                                                                    | x<br>or "main". The Stack window will not be able to display stack contents.<br>tions dialog box)<br>ox 6 | >                       |
| c <                          | Debug Log   References                                                                                                    | -                                                                                                    |                                                                                                    |                         |

# 第7如下:

| Vi di latra i l                                                       |                                                                                                    |                                                |                                                                                                    |
|-----------------------------------------------------------------------|----------------------------------------------------------------------------------------------------|------------------------------------------------|----------------------------------------------------------------------------------------------------|
| File Edit View Pro                                                    | al - IAK Embedded Workbench IDE - AKM 7.70.1<br>siert Debug, Disassembly, TLXDS, Tools, Window, Help                                             |                                                |                                                                                                    |
|                                                                       |                                                                                                    |                                                |                                                                                                    |
|                                                                       |                                                                                                    |                                                |                                                                                                    |
|                                                                       | <u>8</u> 天团伤具                                                                                                    |                                                |                                                                                                    |
| Workspace ×                                                           | TCORDecides Tak a Tall status a                                                                                                    | startup entry(const ICall RemoteTaskArg *. 🗙 🗙 | Disassembly ×                                                                                                    |
| FlashROM ~                                                            | if defined ( TAR SYSTEMS ICC )                                                                                                    |                                                | Go to                                                                                                    |
| Files to BL                                                           | extern void _iar_data_init3 (void);                                                                                                    | ^                                              | Disassembly A                                                                                                    |
|                                                                       | iar_data_init3();                                                                                                    |                                                | unid starts                                                                                                    |
|                                                                       | <pre>#elif defined (_TI_COMPILER_VERSION_) #elif defined (_TI_COMPILER_VERSION_)</pre>                                                           |                                                | f                                                                                                    |
|                                                                       | II auto init();                                                                                                    |                                                | startup_ent                                                                                                    |
|                                                                       | #else                                                                                                    |                                                | 0x100                                                                                                    |
| ⊞ <u>□</u> L                                                          | <pre>#error "Error: Must specify a compiler!"</pre>                                                                                              |                                                | 0x100                                                                                                    |
|                                                                       | - #endif                                                                                                    |                                                | Ux10t                                                                                                    |
|                                                                       | ICall dispatcher = arg0->dispatch;                                                                                                    |                                                |                                                                                                    |
|                                                                       | <pre>ICall_enterCriticalSection = arg0-&gt;entercs;</pre>                                                                                        |                                                | ICall dis                                                                                                    |
|                                                                       | <pre>ICall_leaveCriticalSection = arg0-&gt;leavecs;</pre>                                                                                        |                                                | 0x10(                                                                                                    |
| └─⊞ 🗀 0                                                               | Aif defined/ FINSH DOM BUILD )                                                                                                    |                                                | 0x10(                                                                                                    |
|                                                                       | (initialize the Common ROM                                                                                                    |                                                | 0x100                                                                                                    |
|                                                                       | CommonROM Init();                                                                                                    |                                                | ICall_ent                                                                                                    |
|                                                                       |                                                                                                    |                                                | 0x100                                                                                                    |
|                                                                       | // initialize the BLE Controller ROM                                                                                                    |                                                | ICall les                                                                                                    |
|                                                                       | NOW_INIC();                                                                                                    |                                                | 0x100                                                                                                    |
|                                                                       | science // functionEcone                                                                                                    |                                                | 0x100                                                                                                    |
|                                                                       | <pre>stack_main( arg1 );</pre>                                                                                                    |                                                | CommonRON                                                                                                    |
|                                                                       | 3                                                                                                    |                                                | 0x100                                                                                                    |
|                                                                       |                                                                                                    |                                                | RUM_Init(                                                                                                    |
| Uverview BIM + +                                                      | <                                                                                                    | > v                                            | < >>                                                                                                    |
| K Log<br>Fri Jan 20, 2017<br>▲ Fri Jan 20, 2017<br>▲ Fri Jan 20, 2017 | 16:50:24: Target reset<br>16:50:26: There was 1 warning during the initialization of the debugging session.<br>16:50:26: Could not go to 'main'. |                                                | <ul> <li>▲ 五笔拼音</li> <li>● ••</li> <li>● ●</li> <li>● ●&lt;</li></ul> |
| Debug Log Build                                                       |                                                                                                    |                                                | ×                                                                                                    |
| Stop the current debug                                                | g session                                                                                                    | Ln 202, Col 1 System                           |                                                                                                    |
|                                                                       |                                                                                                    |                                                |                                                                                                    |

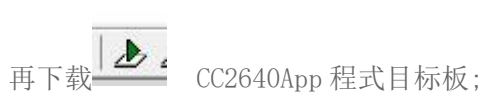

#### SimpleBLEPeripheral - IAR Embedded Workbench IDE - ARM 7.70.1 File Edit View Project TI XDS Tools Window Help

#### 我们让代码跑起来吧!

Ready

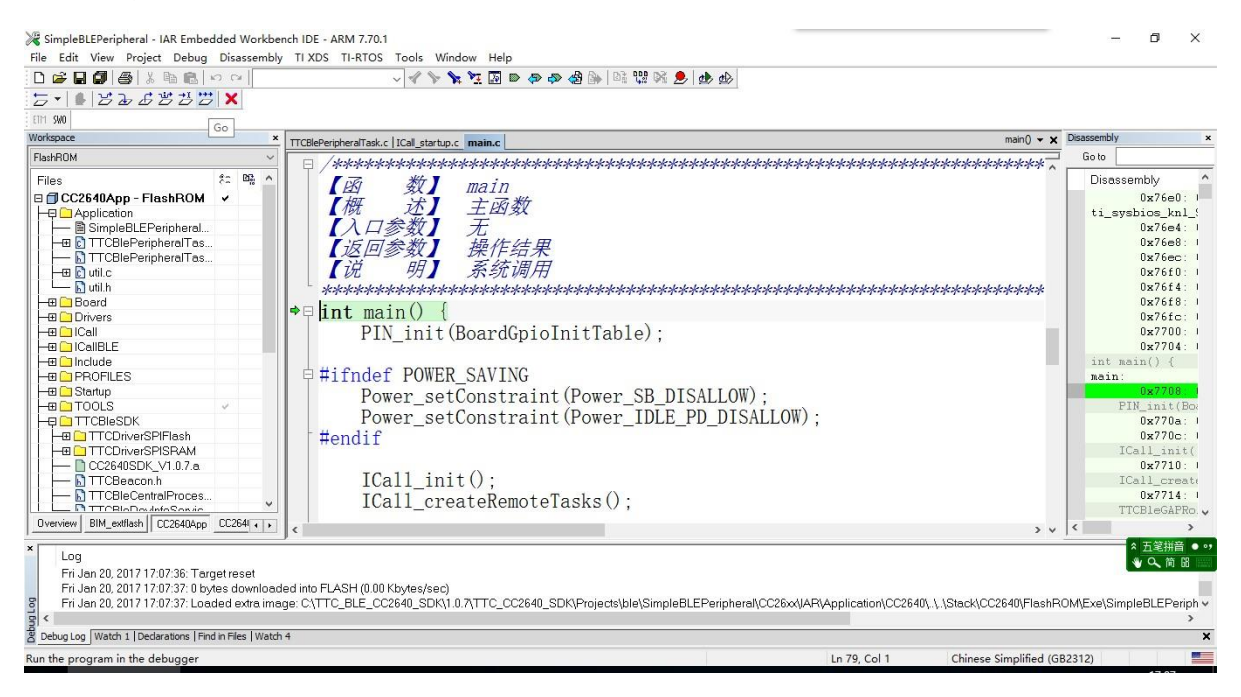

当然是用昇润的透传测试软件,这个软件就是在开发过程中用于蓝牙联接管理、数据发送、 接收验证的软件,二维码如下:

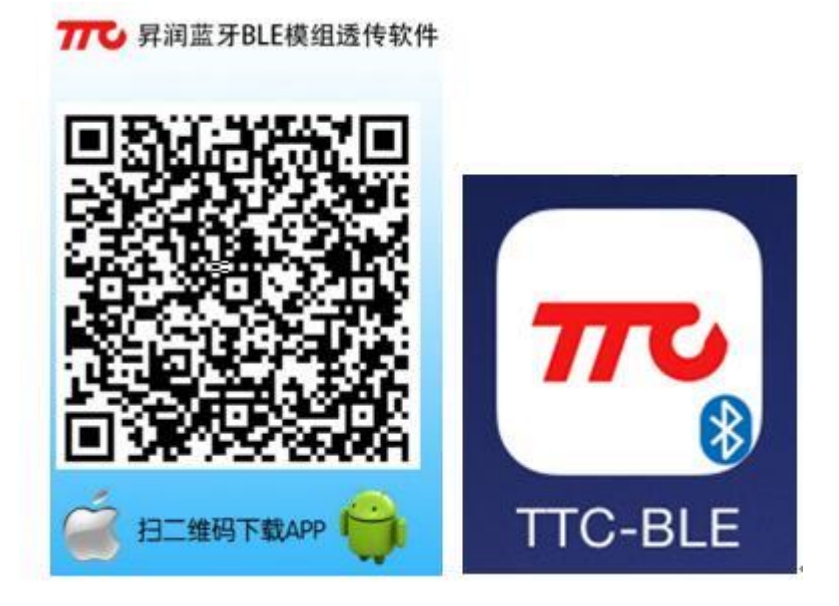

安装好后,首先打开手机的系统蓝牙开关,点击应用打开 APP,进入蓝牙搜索界面,按图中的步骤一扫描,步骤二选择设备,出现步骤三中的信号强度标识,步骤4返回断开连线,再扫描出现步骤5,广播名称出现变化,如下图所示:

|     |                                                                       |                                 | _ * : <b>□</b> + | ••••• 中国移动 4G                                  | 16:04                              | **⊡          |                     |                                                            | 16:04                             |                                     |   |
|-----|-----------------------------------------------------------------------|---------------------------------|------------------|------------------------------------------------|------------------------------------|--------------|---------------------|------------------------------------------------------------|-----------------------------------|-------------------------------------|---|
|     | 设计                                                                    | 备列表 扫描                          | #) (             | <) (                                           | II -71                             | 清除数据         |                     |                                                            | 设备列表                              |                                     |   |
| -49 | TTC_CC2640<br>Services:1000<br>Mac:01:02:03:04:05<br>ID:FB06468C-E3DE | _SDK 1<br>5:06<br>E-DBBC-772A-1 | >                | RX: <sup>4</sup>                               | 3                                  | □ 是否显<br>示多行 | -68                 | TTC_Beac<br>Services:1000<br>Mac:01:02:03:<br>ID:FB06468C- | 0n<br>5<br>04:05:06<br>E3DE-DBBC- | <ul> <li>加密</li> <li>数据头</li> </ul> |   |
|     |                                                                       |                                 |                  | TX:                                            |                                    |              | <b>.1</b>   <br>-59 | TTC<br>Services:2000<br>Mac:00:26:E0:<br>ID:1B2DE250-      | 07:05:13<br>8107-A336-4F          | 42-4F                               | > |
|     |                                                                       |                                 |                  | <ul> <li>□ 定时发送 间</li> <li>□ 是否显示AS</li> </ul> | 隔 <mark>20</mark> ms(20~4<br>CII码值 | 4000ms)      |                     |                                                            |                                   |                                     |   |
|     |                                                                       |                                 |                  |                                                | 发送3个字节                             |              |                     |                                                            |                                   |                                     |   |
|     |                                                                       |                                 |                  |                                                |                                    |              |                     |                                                            |                                   |                                     |   |
|     | 关于                                                                    | 使用                              | 说明               | 自定义                                            | 数传                                 | 模组设置         |                     | 关于                                                         |                                   | 使用说明                                |   |